## Importing your personal certificate(s) to Microsoft from a Back-up (or export) file

You may use your Medium Assurance Certificate(s) on any computer that you wish to by importing them onto that computer from a certificate back-up (or export) file. You can identify certificate back-up files from their associated file extensions. Certificate back-up files will have a file extension of ".pfx" or ".p12" (".pfx" is the file extension created when making back-up files from Microsoft Internet Explorer. ".p12" is the file extension created when making back-up files from Microsoft from other applications, like Mozilla Firefox. Most applications that read one of those file types will read both of them.) *Please note that Chrome, Edge, Internet Explorer, and Outlook all use the Windows cert store. Once you have installed your certificates into the Windows cert store, they will be available to all of those applications.* 

You will need to know where your certificate back-up files are located, so it is a good idea to search for them before you start the process. The Microsoft icon for a certificate back-up file(s) looks like this:

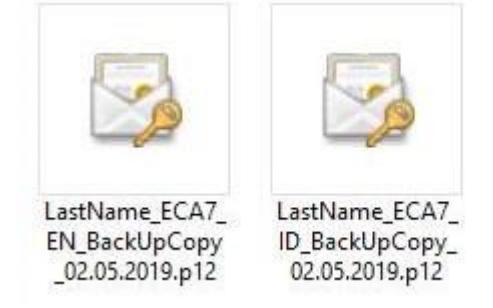

NOTE: These instructions are intended for importing personal Medium Assurance Certificates. Medium Assurance Certificates include Identity and Encryption certificates (personal certificates – used by a person). Medium Assurance Certificates are often referred to as "browser-based certificates" or "software (soft) certificates."

These instructions are not meant for "hardware-based certificates." Hardware based certificates are created on a smart card, or cryptographic token, or other cryptographic device. You cannot import "hardware-based certificates" from an import file, because you cannot create a back-up file of a "hardware-based certificates." (But there should be no need to do so, since the certificate private key resides on the device and not on your computer's hard drive.) Medium-Token Assurance and Medium-Hardware Assurance certificates are "hardwarebased certificates."

Since you have obtained both an Identity and an Encryption certificate, you will need to import both of these certificates. (2 certificates means 2 back-up files)

The only way to tell the back-up files apart is by the name that you assign to the file.

These instructions and associated screen captures were created with Internet Explorer 11 running on a Windows 10 operating system. Variations in versions of Internet Explorer and the Windows Operating system will result in some variation of alert boxes and screen images. For the most part, the process and individual steps are the same across Windows platforms. (You might see a dialog box prompting you to 'allow' access on a Windows 7 computer; just click the buttons that seem to move the process forward.)

1. Start Internet Explorer

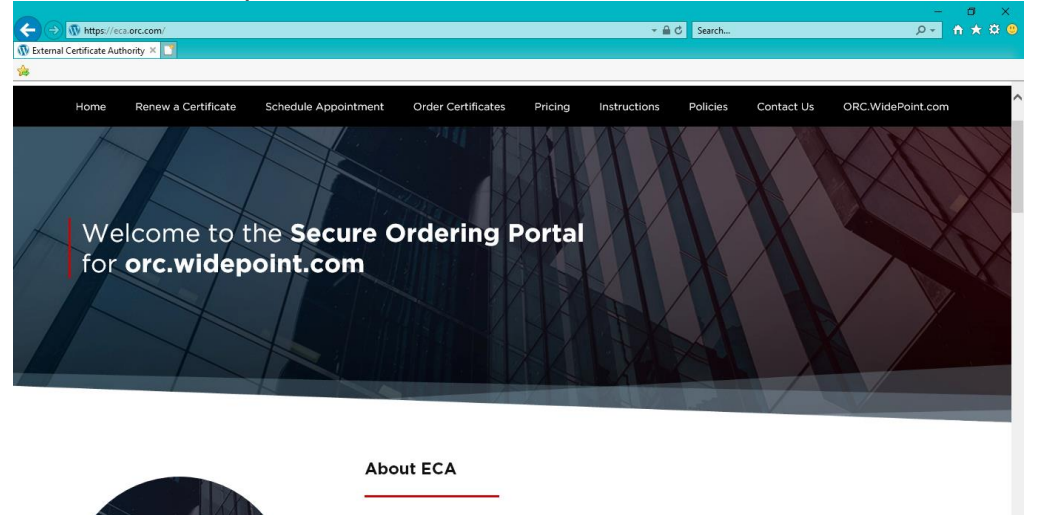

As a U.S. Government ECA, WidePoint-ORC is authorized to provide digital

2. Click on the "Tools" menu option and then click "Internet Options...".

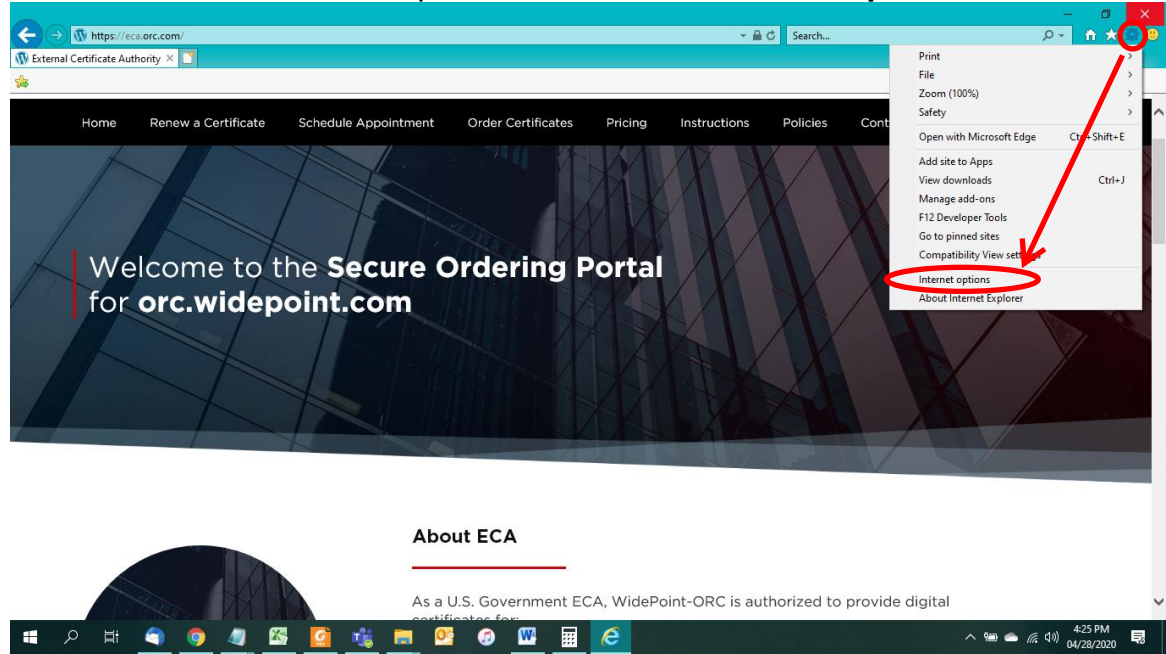

3. Select the **Content** tab, then click the **Certificates...** button.

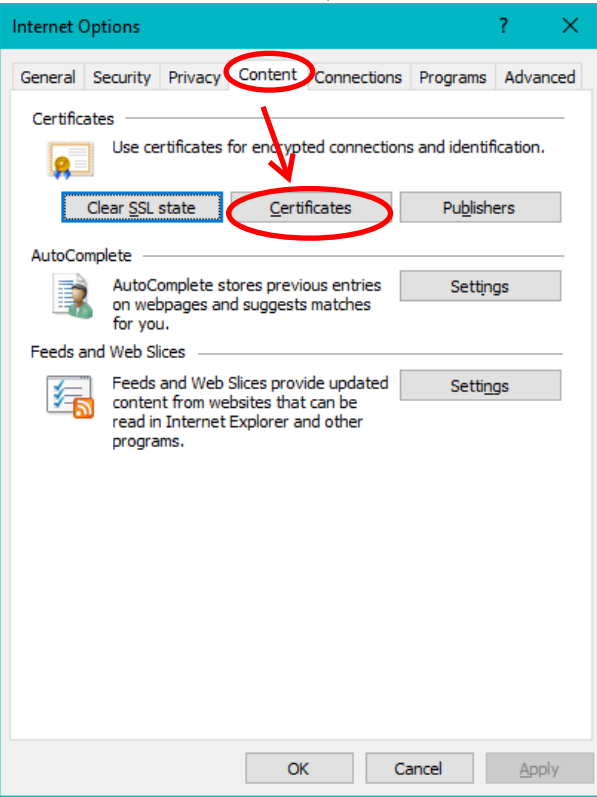

4. On the Certificates dialog box, click on the **Import** button.

| Personal Othe                   | er People I                | ntermediate Certification A               | uthorities Truste      | ed Root Certification          |
|---------------------------------|----------------------------|-------------------------------------------|------------------------|--------------------------------|
| Issued To                       |                            |                                           | Issued By              | Expiratio.                     |
| Aayhugh 🔄 Mayhugh               | .Vanessa.M.<br>.Vanessa.M. | ORC3010014675.Encrypt<br>ORC3010014675.ID | ORC ECA 6<br>ORC ECA 6 | 08/28/202<br>08/28/202         |
|                                 |                            |                                           |                        |                                |
|                                 |                            |                                           |                        |                                |
|                                 |                            |                                           |                        |                                |
| 1                               |                            |                                           |                        |                                |
| ۲                               |                            |                                           | _                      |                                |
| <<br>Import                     | Export                     | <u>R</u> emove                            |                        | Advance                        |
| <<br>Import<br>Certificate inte | Export                     | <u>R</u> emove                            |                        | Advance                        |
| <<br>[mport<br>ertificate inte  | Export                     | <u>R</u> emove                            |                        | Advan                          |
| nport                           | Export                     | <u>R</u> emove                            |                        | Advan                          |
| <<br>Import<br>ertificate inte  | Export                     | <u>R</u> emove                            |                        | <u>A</u> dvanc<br><u>V</u> iew |

5. When the Certificate Import Wizard pops up, click on the Next > button.

 $\times$ 

🔶 🏼 🍠 Certificate Import Wizard

## Welcome to the Certificate Import Wizard

This wizard helps you copy certificates, certificate trust lists, and certificate revocation lists from your disk to a certificate store.

A certificate, which is issued by a certification authority, is a confirmation of your identity and contains information used to protect data or to establish secure network connections. A certificate store is the system area where certificates are kept.

To continue, click Next.

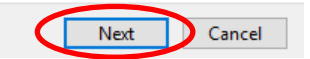

6. On the "File to Import", click on the **Browse...** button.

File to Import
 Specify the file you want to import.

File name:

 Import

Note: More than one certificate can be stored in a single file in the following formats:

 Personal Information Exchange- PKCS #12 (.PFX,.P12)
Cryptographic Message Syntax Standard- PKCS #7 Certificates (.P7B)
Microsoft Serialized Certificate Store (.SST)

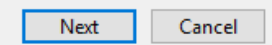

 $\times$ 

7. On the Open dialog box, change the "Files of type:" pull down to read "**Personal Information Exchange (\*.pfx, \*.p12)**".

| 🧟 Open                                       |                                      |                                                                          | ×                              |
|----------------------------------------------|--------------------------------------|--------------------------------------------------------------------------|--------------------------------|
| $\leftrightarrow \rightarrow \cdot \uparrow$ | s PC > Desktop > Certificates 🔷 🗸    | Search Certificates                                                      | Q                              |
| Organize 🔻 New folde                         | r                                    |                                                                          | • 🔳 🕐                          |
| This PC                                      | Name                                 | Date modified                                                            | Туре                           |
| 3D Objects                                   | 😼 Mayhugh_ECA7_EN_BackUpCopy_02.05   | 02/05/2019 6:16 PM                                                       | Personal Inform                |
| E Desktop                                    | 😼 Mayhugh_ECA7_ID_BackUpCopy_02.05.2 | 02/05/2019 6:15 PM                                                       | Personal Inform                |
| Documents                                    | Mayhugh_EnrollmentKeyPair_ECA7_EN_0  | 04/28/2020 3:50 PM                                                       | Personal Inform                |
| Downloads                                    | Mayhugh_EnrollmentKeyPair_ECA7_ID_0  | 04/28/2020 3:23 PM                                                       | Personal Inform                |
| Music                                        |                                      |                                                                          |                                |
| Pictures                                     |                                      |                                                                          |                                |
| 📑 Videos                                     |                                      |                                                                          |                                |
| 🏪 Windows (C:)                               |                                      |                                                                          |                                |
| 👝 Recovery Image                             |                                      |                                                                          |                                |
| 🚔 Data (F:)                                  |                                      |                                                                          |                                |
| 🗙 ORC Internals (\' 🗸                        | <                                    |                                                                          | >                              |
| File <u>n</u> a                              | me:                                  | <ul> <li>Personal Informatio</li> <li>X.309 Certificate (*.c)</li> </ul> | n Exchange 🗸                   |
|                                              |                                      | Personal Informatio<br>Certificate Trust List                            | n Exchange (*.pfx;'<br>(*.stl) |

- 8. Use the navigation tools to navigate to the location of your certificate back-up files.
- 9. On the Open dialog box, select the certificate that you wish to import. (We suggest you start with your Identity Certificate.) Then click the **Open** button. *NOTE: The certificate back-up file names were assigned by you when you created the certificate back-up files. If you cannot tell which is which by the file names, import all of them.*

| C Open                                                       |                                        |                                          | ×               |
|--------------------------------------------------------------|----------------------------------------|------------------------------------------|-----------------|
| $\leftrightarrow \rightarrow \land \land \land \bullet$ This | PC > Desktop > Certificates 🔷 🗸 🖔      | Search Certificates                      | م               |
| Organize 🔻 New folder                                        |                                        | == -                                     | - 🔳 🕐           |
| This PC                                                      | Name                                   | Date modified                            | Туре            |
| 3D Objects                                                   | Mayhugh_ECA7_EN_BackUpCopy_02.05       | 02/05/2019 6:16 PM                       | Personal Inform |
| Desktop                                                      | Mayhugh_ECA7_ID_BackUpCopy_02.05.2     | 02/05/2019 6:15 PM                       | Personal Inform |
| Documents                                                    | Mayhugh_EnrollmentKeyPair_ECA7_EN_0    | 04/28/2020 3:50 PM                       | Personal Inform |
| Downloads                                                    | 🐼 Mayhugh_EnrollmentKeyPair_ECA7_ID_0  | 04/28/2020 3:23 PM                       | Personal Inform |
| h Music                                                      |                                        |                                          |                 |
| Pictures                                                     |                                        |                                          |                 |
| Videos                                                       |                                        |                                          |                 |
| Windows (C:)                                                 |                                        |                                          |                 |
| Recovery Image                                               |                                        |                                          |                 |
| 🚔 Data (F:)                                                  |                                        |                                          |                 |
| ORC Internals (\)                                            |                                        |                                          |                 |
|                                                              |                                        |                                          | >               |
| File <u>n</u> an                                             | Mayhugh_ECA7_ID_BackUpCopy_02.05.2019. | <ul> <li>Personal Information</li> </ul> | n Exchange 🗸    |
|                                                              |                                        | <u>O</u> pen                             | Cancel          |

10. On the "File to Import", click the **Next >** button.

|                                                                                          | × |
|------------------------------------------------------------------------------------------|---|
| 🗧 😼 Certificate Import Wizard                                                            |   |
|                                                                                          |   |
| File to Import                                                                           |   |
| Specify the file you want to import.                                                     |   |
|                                                                                          |   |
| <u>F</u> ile name:                                                                       |   |
| C:\Users\vincentv\Desktop\Certificates\Mayhugh_ECA7_ID_BackU                             |   |
| Note: More than one certificate can be stored in a single file in the following formats: |   |
| Personal Information Exchange- PKCS #12 (.PFX,.P12)                                      |   |
| Cryptographic Message Syntax Standard-PKCS #7 Certificates (.P7B)                        |   |
| Microsoft Serialized Certificate Store (.SST)                                            |   |
|                                                                                          |   |
|                                                                                          |   |
|                                                                                          |   |
|                                                                                          |   |
|                                                                                          |   |
|                                                                                          |   |
| <u>N</u> ext Cance                                                                       | 4 |

11. In the Password dialog box, enter the password that protects the certificate backup file. Check all of the check boxes and click the **Next >** button.

NOTE: The certificate back-up file password was assigned by you when you created the certificate back-up files. If you cannot enter the correct password, then you will not be able to import the certificate.

WidePoint does not know the password and WidePoint cannot re-set the password.

| 🔶 🍃 Certificate Import Wizard                                                                                                    | ×   |
|----------------------------------------------------------------------------------------------------|-----|
|                                                                                                    |     |
| Private key protection                                                                                                    |     |
| To maintain security, the private key was protected with a password.                                                                                             |     |
| Type the password for the private key.                                                                                                    |     |
| Password:                                                                                                    |     |
|                                                                                                    |     |
|                                                                                                    |     |
| Display Password                                                                                                    |     |
| Import options:<br>Enable strong private key protection. You will be prompted every time the<br>private key is used by an application if you enable this option. |     |
| Mark this key as exportable. This will allow you to back up or transport your keys at a later time.                                                              |     |
| Protect private key using virtualized-based security(Non-exportable)                                                                                             |     |
| ☑ Include <u>a</u> ll extended properties.                                                                                                    |     |
|                                                                                                    |     |
| <u>N</u> ext Can                                                                                                    | cel |

12. On the Certificate Store dialog, confirm that "Place all certificates in the following store" is selected and that the selected store is "Personal". Click the **Next >** button.

| left Certificate Import Wizard                                                                                            | ×  |
|----------------------------------------------------------------------------------------------------|----|
| Certificate Store<br>Certificate stores are system areas where certificates are kept.                                     |    |
| Windows can automatically select a certificate store, or you can specify a location for the certificate.                  |    |
| Automatically select the certificate store based on the type of certificate Place all certificates in the following store |    |
| Certificate store:           Personal         Browse                                                                      |    |
|                                                                                                    |    |
|                                                                                                    |    |
|                                                                                                    |    |
|                                                                                                    |    |
| <u>N</u> ext Cance                                                                                                    | 21 |

13. On the Completing the Certificate Import Wizard, click on the **Finish** button.

| Completing the              | Certificate Import Wizard                      |
|-----------------------------|------------------------------------------------|
| The certificate will be imp | ported after you dick Finish.                  |
| You have specified the fi   | ollowing settings:                             |
| Certificate Store Select    | ted by User Personal                           |
| Content                     | PFX                                            |
| File Name                   | C:\Users\vincentv\Desktop\Certificates\Mayhugh |
|                             |                                                |
|                             |                                                |
|                             |                                                |
|                             |                                                |
| •                           |                                                |
|                             |                                                |
|                             |                                                |
|                             |                                                |

14. On the Importing a new private exchange key dialog box, click on the **Set Security Level...** 

| Importing a r | new private exchange key                        | $\times$  |
|---------------|-------------------------------------------------|-----------|
|               | An application is creating a Protected item.    |           |
|               | CryptoAPI Private Key                           |           |
|               | Security level set to Medium Set Security Level | $\supset$ |
|               | OK Cancel Details                               |           |

15. Change the "security level" from Medium to High and click the **Next >** button Choose a Security Level ×

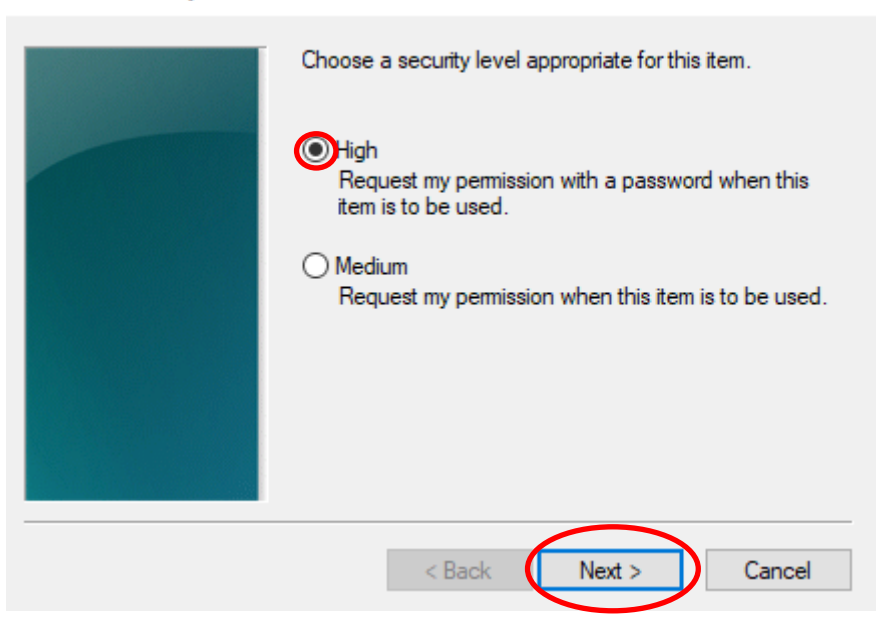

16. Assign and Confirm a password to protect this new installation of your certificate, then click the **Finish** button. We recommend you use the same password that was protecting the back-up file as in Step 11 above.

| Create a Password |                                     | ×                                           |
|-------------------|-------------------------------------|---------------------------------------------|
|                   | Create a password to                | protect this item.                          |
|                   | Create a new passw<br>Password for: | ord for this item.<br>CryptoAPI Private Key |
|                   | Password:<br>Confirm:               | •••••                                       |
|                   | < Back                              | <u>Finish</u> Cancel                        |

17. Back on the Importing a new private exchange key dialog box, ensure that the Security level is set to High. Click on the click the **OK** button.

| <br>                                          |
|-----------------------------------------------|
| An application is creating a Protected item.  |
| CryptoAPI Private Key                         |
| Security level set to High Set Security Level |
| OK Cancel Details                             |

18. At "The import was successful, click the **OK** button.

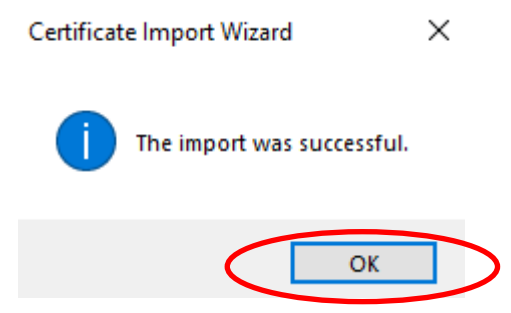

19. Back on the Certificates dialog box; if you need to import another certificate, like your Encryption certificate, click on the **Import** button. (If you only have one certificate, Skip to Step #)

| Personal Other People Intermediate Certific                        | cation Authorities | Trusted Root C | Certification |
|--------------------------------------------------------------------|--------------------|----------------|---------------|
| Issued To                                                          | Issued B           | Ву             | Expiratio.    |
| Mayhugh.Vanessa.M.ORC3010014675.E                                  | ncrypt ORC EC      | A 6            | 08/28/202     |
| Mayhugh Vanessa M.ORC3010014675.II                                 | D ORCEC            | A 6            | 08/28/202     |
| <                                                                  |                    |                |               |
| ٢                                                                  |                    |                |               |
| <pre> <u>Import Export Remove </u> </pre>                          | _                  | -              | Advance       |
| Import     Export <u>R</u> emove     Certificate intended purposes |                    |                | Advance       |
| Import     Export       Certificate intended purposes              |                    |                | Advance       |

## When the Certificate Import Wizard pops up, click on the **Next >** button.

|            | ×                                                                                                    |                                                                                                    |
|------------|----------------------------------------------------------------------------------------------------|----------------------------------------------------------------------------------------------------|
| ÷ 🦻        | <sup>1</sup> Certificate Import Wizard                                                                                                    |                                                                                                    |
|            | Welcome to the Certificate Import Wizard                                                                                                    |                                                                                                    |
|            | This wizard helps you copy certificates, certificate trust lists, and certificate revocation<br>lists from your disk to a certificate store.                                                                                                    |                                                                                                    |
|            | A certificate, which is issued by a certification authority, is a confirmation of your identity<br>and contains information used to protect data or to establish secure network<br>connections. A certificate store is the system area where certificates are kept.                                                              |                                                                                                    |
|            |                                                                                                    |                                                                                                    |
|            | To continue, click Next.                                                                                                    |                                                                                                    |
|            |                                                                                                    |                                                                                                    |
|            | Next Cancel                                                                                                    |                                                                                                    |
| On t       | he "File to Import", click on the <b>Browse.</b> .                                                                                                    | . button.                                                                                                    |
| <b>←</b> 🐉 | Certificate Import Wizard                                                                                                    |                                                                                                    |
| F          |                                                                                                    |                                                                                                    |
|            | ile to Import<br>Specify the file you want to import.                                                                                                    |                                                                                                    |
|            | File to Import<br>Specify the file you want to import.<br>File name:                                                                                                    |                                                                                                    |
|            | File to Import Specify the file you want to import.  File name:  I  Note: More than one certificate can be stored in a single file in the following formats: Personal Information Exchange-PKCS #12 (.PFX,.P12) Cryptographic Message Syntax Standard-PKCS #7 Certificates (.P7B) Microsoft Serialized Certificate Store (.SST)  |                                                                                                    |
|            | File to Import Specify the file you want to import.  File name:  I  Note: More than one certificate can be stored in a single file in the following formats: Personal Information Exchange- PKCS #12 (.PFX,.P12) Cryptographic Message Syntax Standard-PKCS #7 Certificates (.P7B) Microsoft Serialized Certificate Store (.SST) |                                                                                                    |
|            | On t<br>← ₽                                                                                                    | <section-header>         Watcome to the Certificate Import Wizard         Are view of the system of the start is the start is the start of the start is the start of the start is the start of the start is secure network constructions. A certificate store is the system area where certificates are kept.         To continue, dick Next.         On the "File to Import", click on the Browses         *         *</section-header> |

21. On the Open dialog box, change the "Files of type:" pull down to read "**Personal Information Exchange (\*.pfx, \*.p12)**".

| 🧷 Open                                       |                                           |                               | ×               |
|----------------------------------------------|-------------------------------------------|-------------------------------|-----------------|
| $\leftarrow \rightarrow \land \uparrow$ This | PC > Desktop > Certificates 🗸 🗸           | Search Certificates           | م               |
| Organize 👻 New folder                        |                                           | :== ,<br>:== ,                | - 🔳 🕐           |
| 💻 This PC 🔷                                  | Name                                      | Date modified                 | Туре            |
| 🗊 3D Objects                                 | 😼 Mayhugh_ECA7_EN_BackUpCopy_02.05        | 02/05/2019 6:16 PM            | Personal Inform |
| Desktop                                      | Mayhugh_ECA7_ID_BackUpCopy_02.05.2        | 02/05/2019 6:15 PM            | Personal Inform |
| Documents                                    | Mayhugh_EnrollmentKeyPair_ECA7_EN_0       | 04/28/2020 3:50 PM            | Personal Inform |
| - Downloads                                  | Mayhugh_EnrollmentKeyPair_ECA7_ID_0       | 04/28/2020 3:23 PM            | Personal Inform |
| Music                                        |                                           |                               |                 |
| Pictures                                     |                                           |                               |                 |
| 🐺 Videos                                     |                                           |                               |                 |
| 🏪 Windows (C:)                               |                                           |                               |                 |
| 🕳 Recovery Image                             |                                           |                               |                 |
| 🚔 Data (F:)                                  |                                           |                               |                 |
| 🚖 ORC Internals (\' 🗸 🧹                      |                                           |                               | >               |
| File <u>n</u> an                             | ne: Mayhugh_ECA7_EN_BackUpCopy_02.05.2019 | Personal Information     Open | n Exchange 🗸    |
|                                              |                                           |                               | .ii             |

- 22. On the Open dialog box, use the navigation tools to navigate to the location of your certificate back-up files.
- 23. On the Open dialog box, select the certificate that you wish to import. (This should be your Encryption certificate.) Then click the **Open** button. *NOTE: The certificate back-up file names were assigned by you when you created the certificate back-up files. If you cannot tell which is which by the file names, import all of them.*
- 24. On the "File to Import", click the **Next >** button.

|                                                                                          | $\times$ |
|------------------------------------------------------------------------------------------|----------|
| 🗧 😓 Certificate Import Wizard                                                            |          |
|                                                                                          |          |
|                                                                                          |          |
| File to Import                                                                           |          |
| Specify the file you want to import.                                                     |          |
|                                                                                          | -        |
| Eile name:                                                                               |          |
| C:\Users\vincentv\Desktop\Certificates\Mayhugh_ECA7_EN_BackL Browse                      |          |
| Note: More than one certificate can be stored in a single file in the following formats: |          |
| Note: More than one certificate can be stored in a single me in the following formats.   |          |
| Personal Information Exchange- PRCS #12 (.PFX,.P12)                                      |          |
| Cryptographic Message Syntax Standard-PKCS #7 Certificates (.P7B)                        |          |
| Microsoft Serialized Certificate Store (.SST)                                            |          |
|                                                                                          |          |
|                                                                                          |          |
|                                                                                          |          |
|                                                                                          |          |
|                                                                                          |          |
|                                                                                          |          |
|                                                                                          |          |
| <u>N</u> ext Cance                                                                       |          |

25. In the Password dialog box, enter the password that protects the certificate backup file. Check all of the check boxes and click the **Next >** button. *NOTE: The certificate back-up file password was assigned by you when you created the certificate back-up files. If you cannot enter the correct password, then you will not be able to import the certificate. WidePoint does not know the password and WidePoint cannot re-set the password.* 

| 🔶 🍃 Certificate Import Wizard                                                                         | ×  |
|----------------------------------------------------------------------------------------------------|----|
| <b>Private key protection</b><br>To maintain security, the private key was protected with a password. |    |
| Type the password for the private key.                                                                |    |
| Password:                                                                                             |    |
| Import options:                                                                                       |    |
| Mark this key as exportable. This will allow you to back up or transport your keys at a later time.   |    |
| ☑ Include <u>a</u> ll extended properties.                                                            |    |
| Next Cance                                                                                            | el |

26. On the Certificate Store dialog, confirm that "Place all certificates in the following store" is selected and that the selected store is "Personal". Click the **Next >** button.

| Certificate St       | ore                            |                        |                      |                    |
|----------------------|--------------------------------|------------------------|----------------------|--------------------|
| Certificat           | te stores are system           | areas where certif     | cates are kept.      |                    |
| Windows<br>the certi | can automatically s<br>ficate. | elect a certificate st | ore, or you can spec | ify a location for |
|                      | tomatically select th          | e certificate store b  | ased on the type of  | certificate        |
| 0                    | ace all certificates in        | the following store    |                      |                    |
| 0                    | ertificate store:              |                        |                      |                    |
| F                    | Personal                       |                        |                      | Browse             |
|                      |                                |                        |                      |                    |
|                      |                                |                        |                      |                    |
|                      |                                |                        |                      |                    |
|                      |                                |                        |                      |                    |
|                      |                                |                        |                      |                    |

27. On the Completing the Certificate Import Wizard, click on the **Finish** button.

| 🗧 🍃 Certificate Import Wizard         | >                                                      | < |
|---------------------------------------|--------------------------------------------------------|---|
|                                       |                                                        |   |
| Completing the Certifi                | cate Import Wizard                                     |   |
| The certificate will be imported afte | r you click Finish.                                    |   |
| You have specified the following set  | ttings:                                                |   |
| Certificate Store Selected by User    | Personal                                               |   |
| Content                               | PFX                                                    |   |
| File Name                             | C: \Users \vincentv \Desktop \Certificates \Mayhugh_EC |   |
|                                       |                                                        |   |
|                                       |                                                        |   |
|                                       |                                                        |   |
| <                                     | >                                                      |   |
|                                       |                                                        |   |
|                                       |                                                        |   |
|                                       |                                                        |   |
|                                       |                                                        |   |
|                                       |                                                        |   |
|                                       |                                                        |   |
|                                       | <u><u> </u></u>                                        |   |

28. On the Importing a new private exchange key dialog box, click on the **Set Security Level...** 

Importing a new private exchange key

| An application is creating a Protected item.  |
|-----------------------------------------------|
| CryptoAPI Private Key                         |
| Security level set to High Set Security Level |
| OK Cancel Details                             |

29. Change the "security level" from Medium to High and click the **Next >** button Choose a Security Level ×

Х

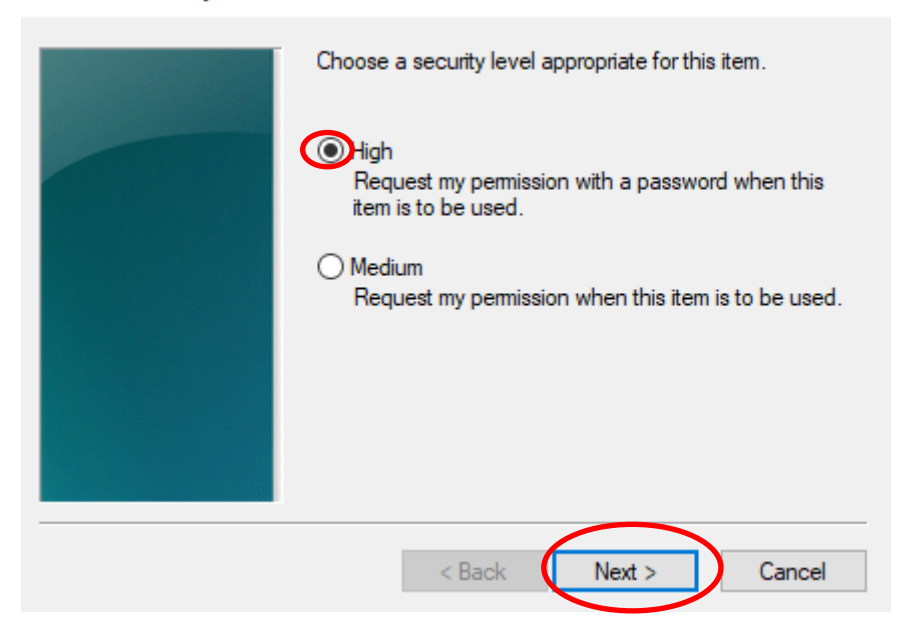

30. Assign and Confirm a password to protect this new installation of your certificate, then click the **Finish** button. *We recommend you use the same password as in Step 16 above.* 

| Create a Password |                                     | ×                                           |
|-------------------|-------------------------------------|---------------------------------------------|
|                   | Create a password to                | o protect this item.                        |
|                   | Create a new passw<br>Password for: | ord for this item.<br>CryptoAPI Private Key |
|                   | Password:<br>Confirm:               | ••••••                                      |
|                   | < Back                              | <u>Finish</u> Cancel                        |

31. Back on the Importing a new private exchange key dialog box, ensure that the Security level is set to High. Click on the click the **OK** button.

| An application is creating a Protected item.  |
|-----------------------------------------------|
| CryptoAPI Private Key                         |
| Security level set to High Set Security Level |
| OK Cancel Details                             |

32. At "The import was successful, click the **OK** button.

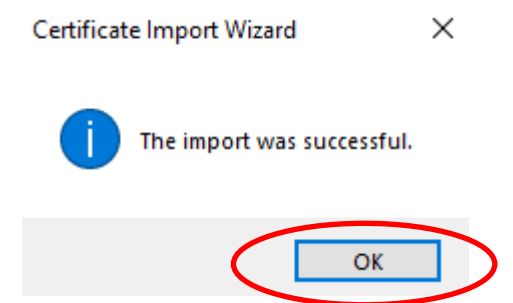

33. Back on the Certificates dialog box, if correctly imported you will see the following

| Other Peopl  | e Intermediate                                                                              | Certification A           | uthorities                                                                                                    | Trusted Root (                                                                                                    | Certification 1                                                                                                    |
|--------------|---------------------------------------------------------------------------------------------|---------------------------|----------------------------------------------------------------------------------------------------|----------------------------------------------------------------------------------------------------|----------------------------------------------------------------------------------------------------|
| To           |                                                                                             |                           | Issued E                                                                                                    | 3v                                                                                                    | Expiratio                                                                                                    |
| vhugh.Vaness | a.M.ORC3010014                                                                              | 4675.Encrvpt              | ORC EC                                                                                                    | ,<br>A 6                                                                                                    | 08/28/2020                                                                                                    |
| yhugh.Vaness | a M OBC201001                                                                               | 1675.10                   | ORC EC                                                                                                    | A 6                                                                                                    | 08/28/2020                                                                                                    |
| yhugh.Vaness | a.M.ORC3011002                                                                              | 2855.Encrypt              | WidePoi                                                                                                    | nt ORC ECA 7                                                                                                    | 02/05/2022                                                                                                    |
| yhugh.Vaness | a.M.ORC3011002                                                                              | 2855.ID                   | WidePoi                                                                                                    | nt ORC ECA 7                                                                                                    | 02/05/2022                                                                                                    |
| Expo         | ort <u>R</u> en                                                                             | nove                      |                                                                                                    |                                                                                                    | Advanced                                                                                                    |
|              |                                                                                             |                           |                                                                                                    |                                                                                                    |                                                                                                    |
|              | Other Peopl<br>d To<br>yyhugh. Vaness<br>yyhugh. Vaness<br>yyhugh. Vaness<br>yyhugh. Vaness | Other People Intermediate | Other People Intermediate Certification A<br>To<br>yhugh.Vanessa.M.ORC3010014675.Encrypt<br>yhugh.Vanessa.M.ORC3011002855.Encrypt<br>yhugh.Vanessa.M.ORC3011002855.ID | Other People       Intermediate Certification Authorities         d To       Issued E         hybugh.Vanessa.M.ORC3010014675.Encrypt       ORC EC         hybugh.Vanessa.M.ORC3011002855.Encrypt       WidePoi         hybugh.Vanessa.M.ORC3011002855.ID       WidePoi         widePoi       WidePoi | Other People     Intermediate Certification Authorities     Trusted Root O       I To     Issued By       uyhugh.Vanessa.M.ORC3010014675.Encrypt     ORC ECA 6       uyhugh.Vanessa.M.ORC3011002855.Encrypt     WidePoint ORC ECA 7       uyhugh.Vanessa.M.ORC3011002855.ID     WidePoint ORC ECA 7 |